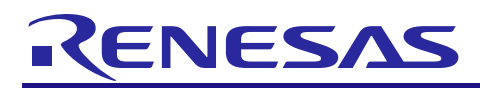

# APPLICATION NOTE

R8C/38T-A Group

R01AN1532EJ0100 Rev.1.00 May 21, 2013

## Cap Touch Sensitivity Adjustment Flow Chart

#### Abstract

The MCUs for touch panel R8C/38T-A Group incorporate hardware which determines whether an electrode is being touched or not by measuring the floating capacitance between the touch electrode and human body. This hardware is called SCU (sensor control unit) and TSCU (touch sensor control unit) in R8C/3xT and R8C/3xT-A respectively.

This document explains how to adjust the cap touch keys sensitivity.

#### **Target Device**

R8C/33T, R8C/3JT, R8C/3NT, R8C/36T-A, R8C/38T-A group

#### Contents

| 1.         | Constants of External Circuit and Touch Sensitivity          | 2  |
|------------|--------------------------------------------------------------|----|
| 1.1        | Importance of Electric Capacitance ∆Cx Generated by Touch    | 2  |
| 1.2        | Parasitic Capacitance Cx                                     |    |
|            |                                                              |    |
| 2.         | Touch Sensitivity Adjustment                                 | 4  |
| 2.1        | Touch Sensitivity Adjustment Flow Chart                      | 4  |
| 2.2        | Capacitance Adjustment of Charge-discharge Condenser Cc      | 6  |
| 2.3        | Adjustment of Discharge Control Resistor Rc                  | 7  |
| 2.4        | Capacitance Adjustment of Condenser for Comparison: Cr       |    |
| 2.5        | Confirmation of Measurement Value                            | 12 |
| 2.6        | Adjustment of Touch/non-touch Determination Threshold Value  | 14 |
| 2.7        | Adjustment of Measuring Time                                 | 18 |
| 3          | Peference                                                    | 21 |
| 0.<br>01   |                                                              |    |
| 3.1<br>2.2 |                                                              |    |
| 3.Z        | Board Conliguration                                          |    |
| 3.3        | Constants of External Circuit                                |    |
| 3.4<br>0.5 | Calculation of Touch/non-touch Determination Threshold Value |    |
| 3.5        | Input of Touch/non-touch Determination Threshold Value       |    |
| 3.6        | Confirmation of Touch/non-touch Determination Results        | 25 |

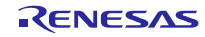

#### 1. Constants of External Circuit and Touch Sensitivity

Selecting constants of external circuit is an important point in determining the touch sensitivity and noise tolerance. This chapter explains reasons.

#### 1.1 Importance of Electric Capacitance $\Delta Cx$ Generated by Touch

Touch sensitivity increases according to the electric capacitance  $\Delta Cx$  generated when the electrode is touched.  $\Delta Cx$  is measured by comparing potential difference at the CHxA port in the cases of 'touch' and 'non-touch'. This difference indicates the touch sensitivity.

The voltage at the CHxA port is calculated by the following formula.

Electric potential at the beginning of measurement when the electrode is not touched (non-touch)

#### Formula 1-1

Potential at CHxA measurement start  $=\frac{Cr}{(Cr+Cx)}Vc$ 

Electric potential at the beginning of measurement when the electrode is touched (touch)

#### Formula 1-2

Potential at CHxA measurement start =  $\frac{Cr}{(Cr+Cx+\bigtriangleup Cx)}$ 

Cr: Cr condenser capacitance Cx: parasitic capacitance ∆Cx: increase in capacitance when touched

Vc: operating voltage (Cc voltage)

As stated above, the electric potential at the beginning of measurement at CHxA decreases depending on the electric capacitance  $\Delta Cx$  generated when the electrode is touched. When comparing the voltage in the cases of touch and non-touch, the bigger  $\Delta Cx$ , the greater the potential difference. This difference in voltage indicates the touch sensitivity, and the bigger difference brings advantages in noise tolerance, detecting pressure sensitivity, and etc.

That is, the value of  $\Delta Cx$  determines capabilities as a touch switch.  $\Delta Cx$  can be increased in several ways as follows.

- 1. Make the electrode for touch bigger (dimensions of a facing finger or approximately twice the size)
- 2. Reduce the thickness of a panel covering the electrode
- 3. Use a panel made from materials with greater relative permittivity to cover the electrode

For more details, refer to the application note 'Base of electrostatic capacitance method touch key (REJ05B1347)'.

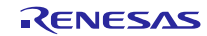

## **1.2** Parasitic Capacitance Cx

Another point concerning touch sensitivity is the parasitic capacitance Cx. When the parasitic capacitance Cx >>  $\Delta$ Cx, the difference of electric potential as shown in the above formula (= touch sensitivity) can not be obtained. This decrease in touch sensitivity caused by the parasitic capacitance will be explained below with specific figures assigned in the above formula. (Regarding selection of Cr condenser capacitance, refer to 2.4.)

Example 1) When the parasitic capacitance is small (Vc = 5 V, Cx = 10 pF, Cr = 10 pF,  $\Delta$ Cx = 5 pF)

| In the case of non-touch | Potential at CHxA measurement start = $10/(10 + 10) \times 5 = 2.5$ V             |
|--------------------------|-----------------------------------------------------------------------------------|
| In the case of touch     | Potential at CHxA measurement start = $10/(10 + 10 + 5) \times 5 = 2.0 \text{ V}$ |

| Example 2) When the parasitic capacitance is large (Vc = 5 V, Cx = 30 pF, Cr = 30 pF, $\Delta$ Cx = 5 pF) |                                                                           |  |  |  |  |
|----------------------------------------------------------------------------------------------------|---------------------------------------------------------------------------|--|--|--|--|
| In the case of non-touch                                                                                  | Potential at CHxA measurement start = $30/(30 + 30) \times 5 = 2.5$ V     |  |  |  |  |
| In the case of touch                                                                                      | Potential at CHxA measurement start = $30/(30 + 30 + 5) \times 5 = 2.3$ V |  |  |  |  |

As shown in the above examples 1 and 2, when the potentials at CHxA measurement start with the same amount of capacitance  $\Delta$ Cx are compared, the potential difference in the example 1 is greater than that in the example 2. The following measures can be used to reduce the parasitic capacitance when creating a touch board.

- 1. Set an appropriate size of electrode
- 2. Leave a space between electrodes
- 3. Make a wiring length between electrode and MCU short
- 4. Make a wiring between electrode and MCU thin
- For more details, refer to the application note 'Base of electrostatic capacitance method touch key (REJ05B1347)'.

As stated above, hardware design, especially pattern design of the board including electrodes, is very important in building a touch system.

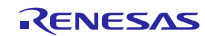

#### 2. Touch Sensitivity Adjustment

This chapter explains procedures to adjust constants of external circuit for touch, a touch/non-touch determination threshold value, and a measuring time on the condition that the board has been properly designed as described in the previous chapter.

#### 2.1 Touch Sensitivity Adjustment Flow Chart

Figure 2-1 and Figure 2-2 show flow charts for touch sensitivity adjustment. For more details of each adjustment, refer to each section.

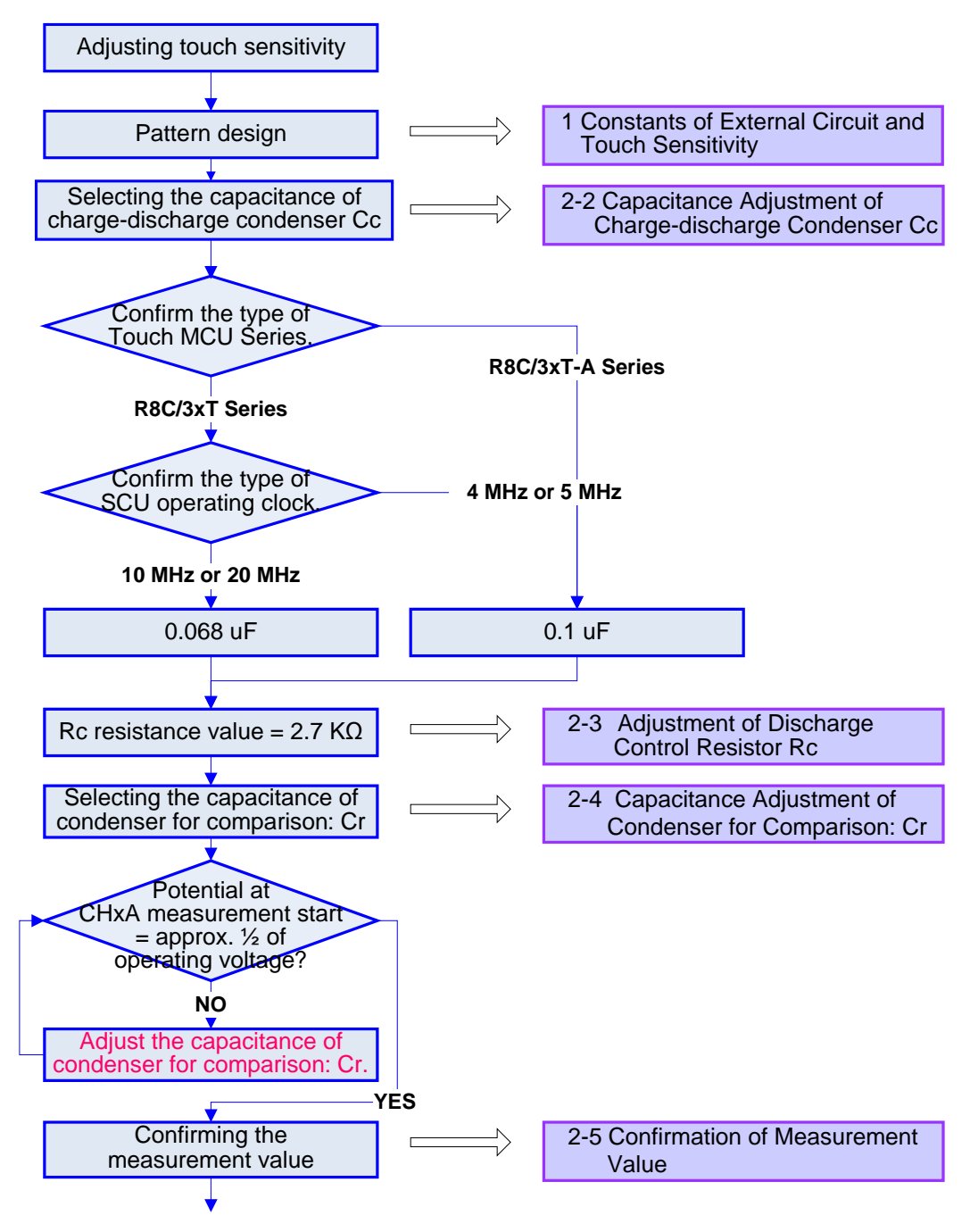

Figure 2-1 Touch Sensitivity Adjustment Flow Chart (I)

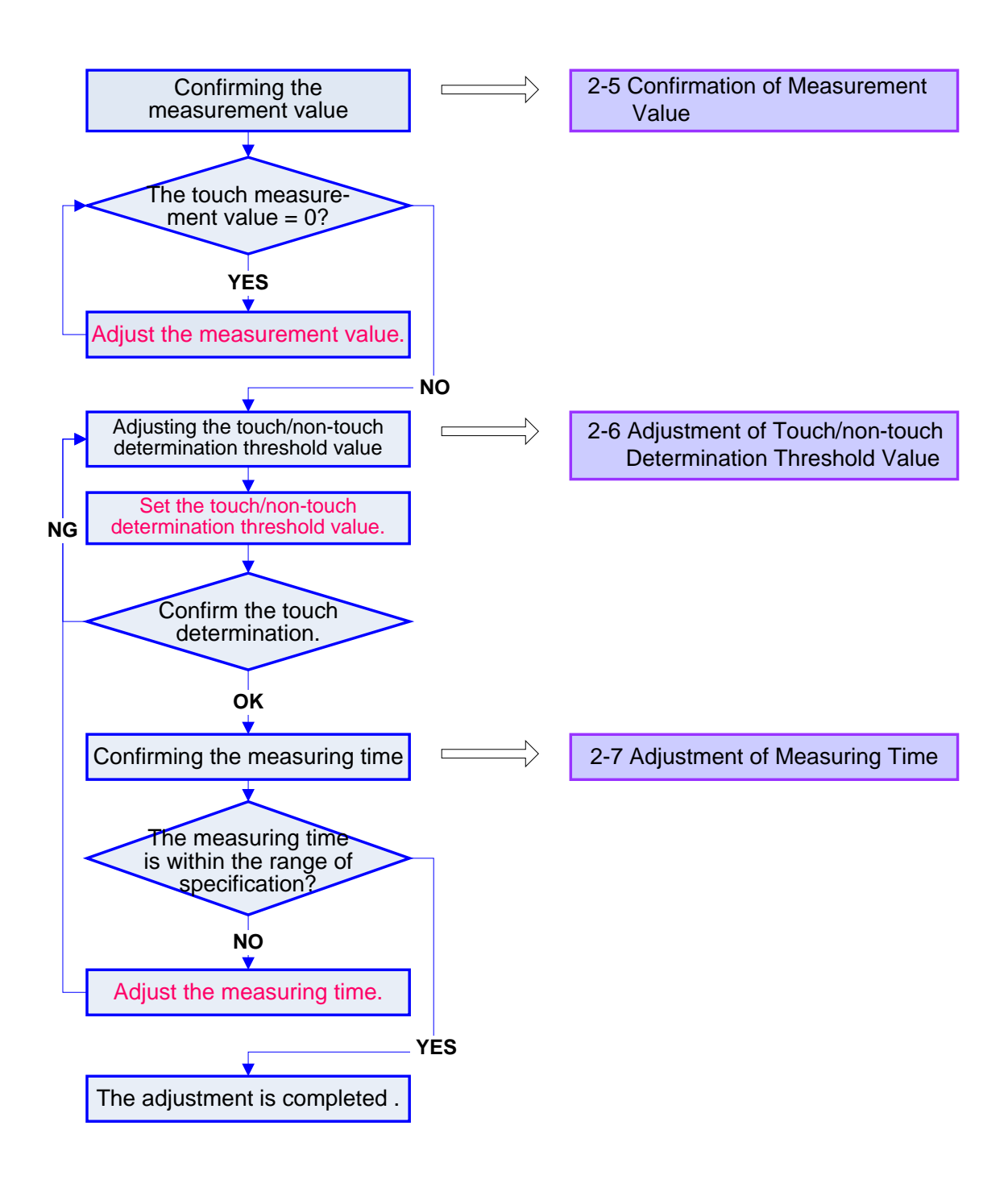

Figure 2-2 Touch Sensitivity Adjustment Flow Chart (II)

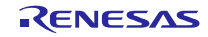

#### 2.2 Capacitance Adjustment of Charge-discharge Condenser Cc

Figure 2-3 is a flow chart to adjust the capacitance of charge-discharge condenser Cc. (An excerpt from Figure 2-1)

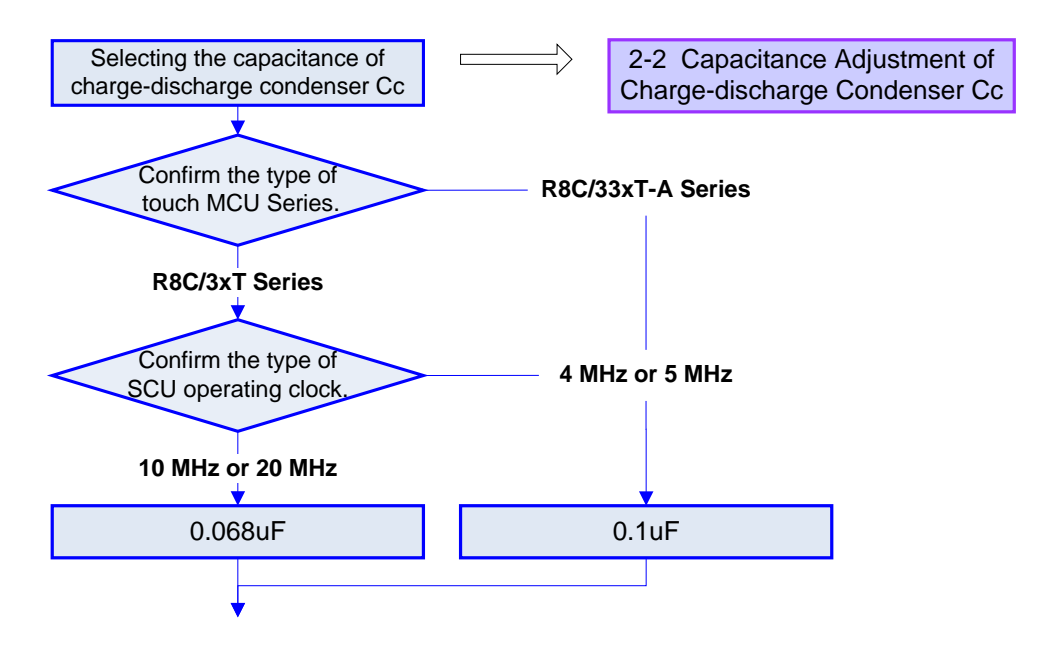

Figure 2-3 Flow Chart to Adjust Capacitance of Cc Condenser

The charge-discharge condenser Cc must have been fully recharged (= Vcc) through the CHxC port before touch measurement is started so as to provide charge to the condenser for comparison Cr and the electrostatic capacitance Cx generated at electrodes. If touch measurement is started while recharging, the start voltage becomes unstable, resulting in variability of count values to be measured. Also, the more charge in Cc, the more count values to be measured. As a result, the measuring time tends to be long. Taking into consideration balance between appropriate count values and measuring time, an appropriate value for Cc is normally approx.  $0.1 \,\mu\text{F}$ .

As an exception, in the case of using an R8C/3xT Series MCU (R8C/33T, R8C/3JT, and R8C/3NT) and a 10 MHz or more supply clock to SCU, it is recommended to use  $Cc = 0.068 \ \mu F$  as shown in Figure 2-3. This is because the R8C/3xT Series MCU is assumed to be operated with a 4-MHz or 5-MHz SCU operating clock and charging time to the Cc condenser may not be sufficient in operation with a 10-MHz-or-more clock even when the register for setting charging time is set to the maximum value. (As the R8C/3xT-A Series MCU has a register for setting charging time on the assumption of operation with a 20 MHz clock, there is no problem to use  $Cc = 0.1 \ \mu F$ .) While touch measurement is not being used, the CHxC port must be set to High output in order for Cc to be fully recharged.

Notes

- 1. The port drive capability of CHxC port must be set to High in both R8C/3xT Series and R8C/3xT-A Series. When it is set to Low, Cc may not be sufficiently recharged due to current shortage.
- 2. The voltage charged to Cc depends on the voltage output from the CHxC port. In accordance with the use of general-purpose ports of MCU, the high output voltage falls and the low output voltage rises in all ports. For example, when many LEDs directly drive, execute PWM control, and flash on the ports at the same time, the high output voltage of all MCU ports including the CHxC port repeats falling and rising. Accordingly, the charging voltage to Cc changes and touch measurement becomes unstable. At worst, blinking of LEDs may cause keys to be repeatedly ON and OFF. The amount of port voltage drops caused by drive current is described in MCU hardware manuals. Please refer to them when designing products.

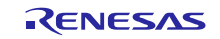

#### 2.3 Adjustment of Discharge Control Resistor Rc

Figure 2-4 is a flow chart to adjust the Rc resistance value. (An excerpt from Figure 2-1)

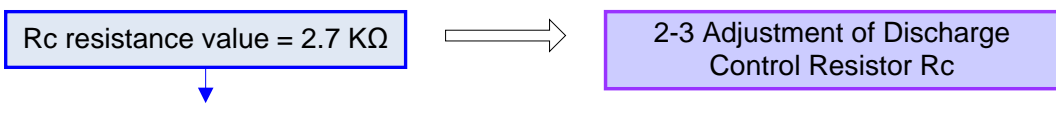

Figure 2-4 Flow Chart to Adjust the Rc Resistance Value

The Rc resistance value is used to control the amount of each discharge from condenser Cc at touch measurement. Also, this value is used to control time for charging from Cc to Cr and Cx. Generally, when the resistance value is raised, the amount of discharge decreases and the apparent count value increases. However, the slope of measurement waveform becomes gentle and noise tolerance is reduced. In addition, Cr and Cx may not be fully-charged due to decrease in the amount of discharge from Cc to Cr and Cx. On the contrary, when the resistance value is reduced, the amount of discharge increases and the apparent count value decreases. However, the slope of measurement waveform becomes steep and noise tolerance is increased. Also, the decrease in the count value may make adjustment difficult. Please use a typical value 2.7 K $\Omega$  resistance as the initial value to design the board. After adjusting with this value (2.7 K $\Omega$ ), fine-tune the RC resistance value when eventually correcting the count value. Normally, the Rc resistance value should be within 2K to 3 K $\Omega$ .

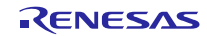

## 2.4 Capacitance Adjustment of Condenser for Comparison: Cr

Figure 2-5 is a flow chart to adjust the capacitance of condenser for comparison, Cr. (An excerpt from Figure 2-1)

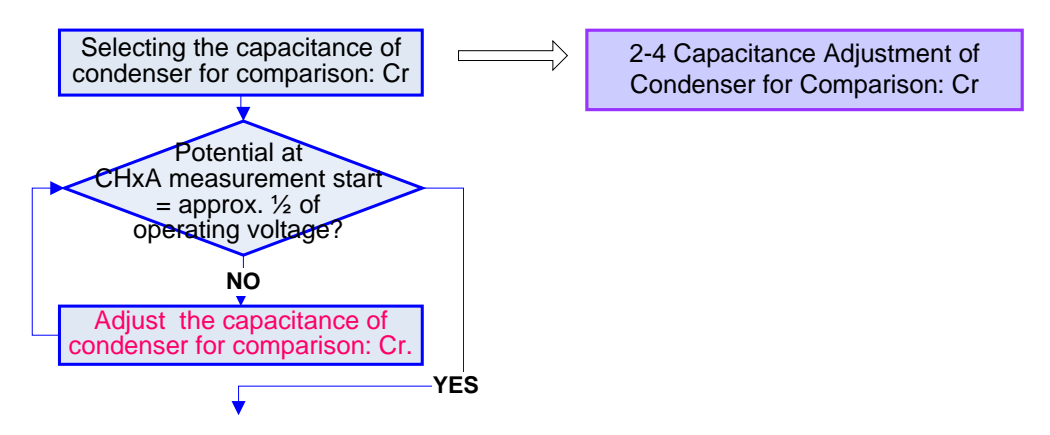

Figure 2-5 Flow Chart to Adjust the Capacitance of Condenser for Comparison: Cr

Cr is an important condenser to regulate the potential at measurement start which determines the touch sensitivity. The charge from Cc is divided at Cr and Cx and measured as voltage at the CHxA point. This difference of voltage (the voltage at the CHxA measurement start) in the cases of non-touch and touch is compared to determine whether the key is ON or OFF. The greater this difference in potential, the more touch sensitivity and noise tolerance due to wider range of setting for a threshold value to be described. (Regarding the touch detection principle which Renesas adopts, refer to the application note 'Base of electrostatic capacitance method touch key (REJ05B1347)'.)

The voltage at measurement start is shown as follows.

In the case of non-touch

Potential at CHxA measurement start 
$$=\frac{Cr}{(Cr+Cx)} \forall c$$
  
In the case of touch  
Potential at CHxA measurement start  $=\frac{Cr}{(Cr+Cx+\Delta Cx)} \forall c$   
Cr: capacitance of condenser for comparison  
Cx: parasitic capacitance  
 $\Delta Cx:$  capacitance increased by touch with a  
finger  
Vc: operating voltage

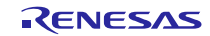

As an example, on the assumption that Cx (parasitic capacitance): 10 pF and  $\Delta$ Cx (capacitance increased by touch with a finger): 2 pF, the following calculation results are obtained according to Cr capacitance. Table2-1 summarizes the results.

When Cr capacitance is 10 pF:

| In the case of non-touch | Potential at CHxA calculation start = $10/(10 + 10) \times 5 = 2.50$ V     |
|--------------------------|----------------------------------------------------------------------------|
| In the case of touch     | Potential at CHxA calculation start = $10/(10 + 10 + 2) \times 5 = 2.27$ V |

When Cr capacitance is 20 pF:

| In the case of non-touch | Potential at CHxA calculation start = $20/(20 + 10) \times 5 = 3.33$ V     |
|--------------------------|----------------------------------------------------------------------------|
| In the case of touch     | Potential at CHxA calculation start = $20/(20 + 10 + 2) \times 5 = 3.13$ V |

When Cr capacitance is 5 pF:

| In the case of non-touch | Potential at CHxA calculation start = $5/(5 + 10) \times 5 = 1.66$ V     |
|--------------------------|--------------------------------------------------------------------------|
| In the case of touch     | Potential at CHxA calculation start = $5/(5 + 10 + 2) \times 5 = 1.47$ V |

# Table 2-1 Potential at Measurement Start According to Cr Condenser Capacitance When Cx Capacitance is 10 pF

| Cr capacitance | Potential at measurement<br>start when 'non-touch' | Potential at measurement<br>start when 'touch' | Potential difference between<br>touch and non-touch |
|----------------|----------------------------------------------------|------------------------------------------------|-----------------------------------------------------|
| 10 pF          | 2.50 V                                             | 2.27 V                                         | 0.23 V                                              |
| 15 pF          | 3.33 V                                             | 3.13 V                                         | 0.20 V                                              |
| 5 pF           | 1.66 V                                             | 1.47 V                                         | 0.19 V                                              |

As seen in the above results, when Cx = Cr, the increased  $\Delta Cx$  makes large changes to the potential at measurement start.

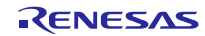

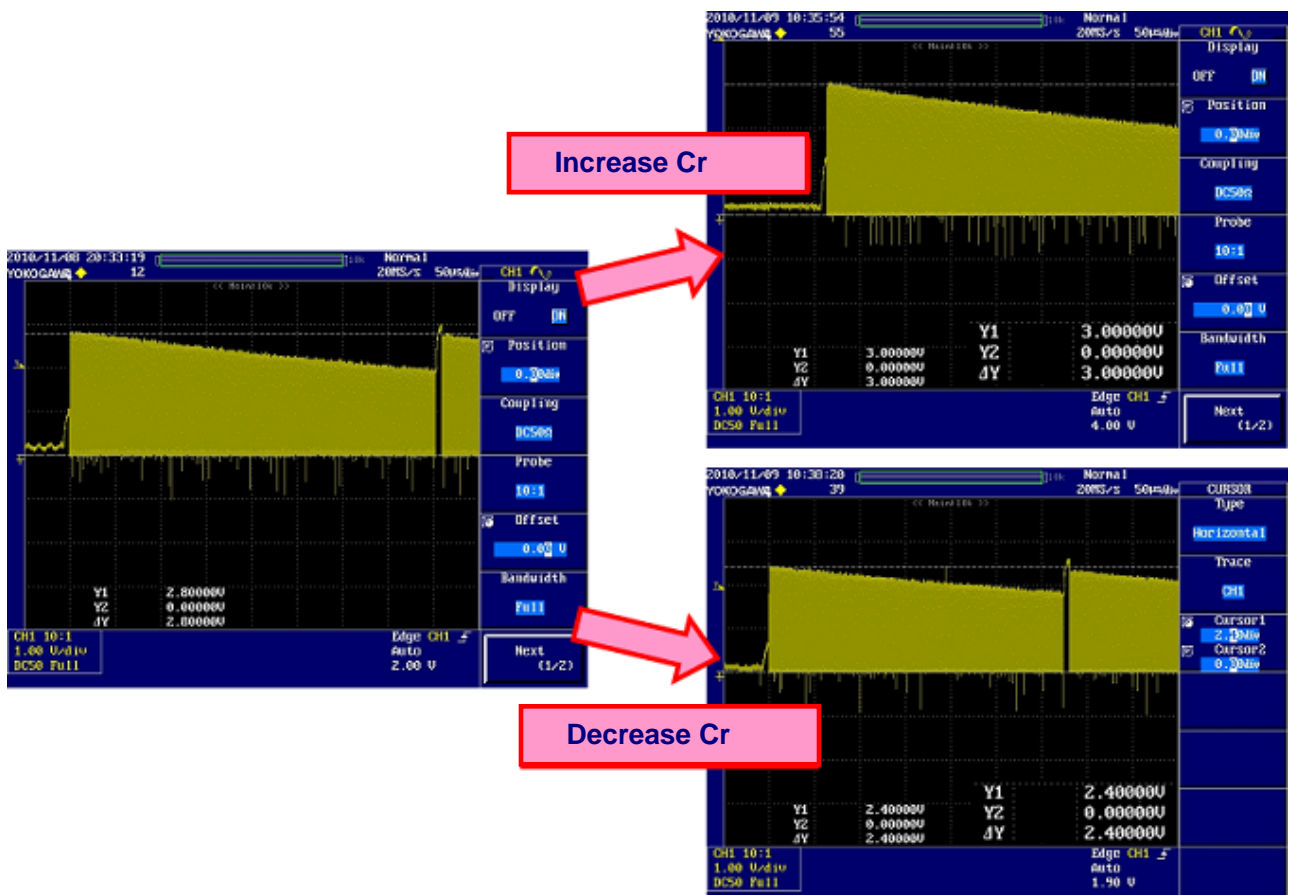

Figure 2-6 shows how the potential at CHxA calculation start changes when Cr capacitance is increased and decreased.

#### Figure 2-6 Change in Potential at Measurement Start by Adjusting Cr

When actually adjusting the Cr value, it is recommended to use a low capacitance FET probe. After observing the CHxA point by an oscilloscope, adjust Cr so that the voltage at measurement start should become approx. 1/2 of Vcc. Note that  $\Delta$ Cx will increase by the probe capacitance (approx. 0.5 to 2 pF) even when using a low capacitance probe. Also, the parasitic capacitance varies significantly depending on surrounding environment (product chassis, measurement location, and etc.). Therefore Cr must be adjusted in an actual operation environment. Without a low capacitance FET probe, set Cr so that the difference between count values of non-touch and touch operations (the amount of change) should be largest. In such case, adjusting other constants such as Cc, Rc, and register values at the same time makes the effect by Cr unclear. Please make sure to adjust the maximum amount of change as for Cr only.

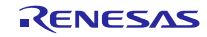

The R8C/3xT-A Series incorporates two channels of CHxA ports (CHxA0 and CHxA1), and two Cr can be switched for each channel.

For example, in the case of a board pattern shown in Figure 2-7, as the electrode having a long wiring length to the MCU (CH0) and the large-size electrode (CH2) have high parasitic capacitance, those electrodes are measured at CHxA0 with high Cr capacitance. On the contrary, as the electrode having a short wiring length to the MCU (CH1) and the small-size electrode (CH3) have low parasitic capacitance, those electrodes are measured at CHxA1 with low Cr capacitance. As seen in this example, adjust to set the potential at measurement start on each channel to a closest possible value of approx. 1/2 of operating voltage by selecting either of the two Cr according to its parasitic capacitance.

\* When it is concluded that either of the two Cr can deal with all electrodes as a result of this adjustment, implement a condenser to one of CHxA0 and CHxA1, and connect the other with its output set to "low" to GND as an unused port. This increases noise tolerance.

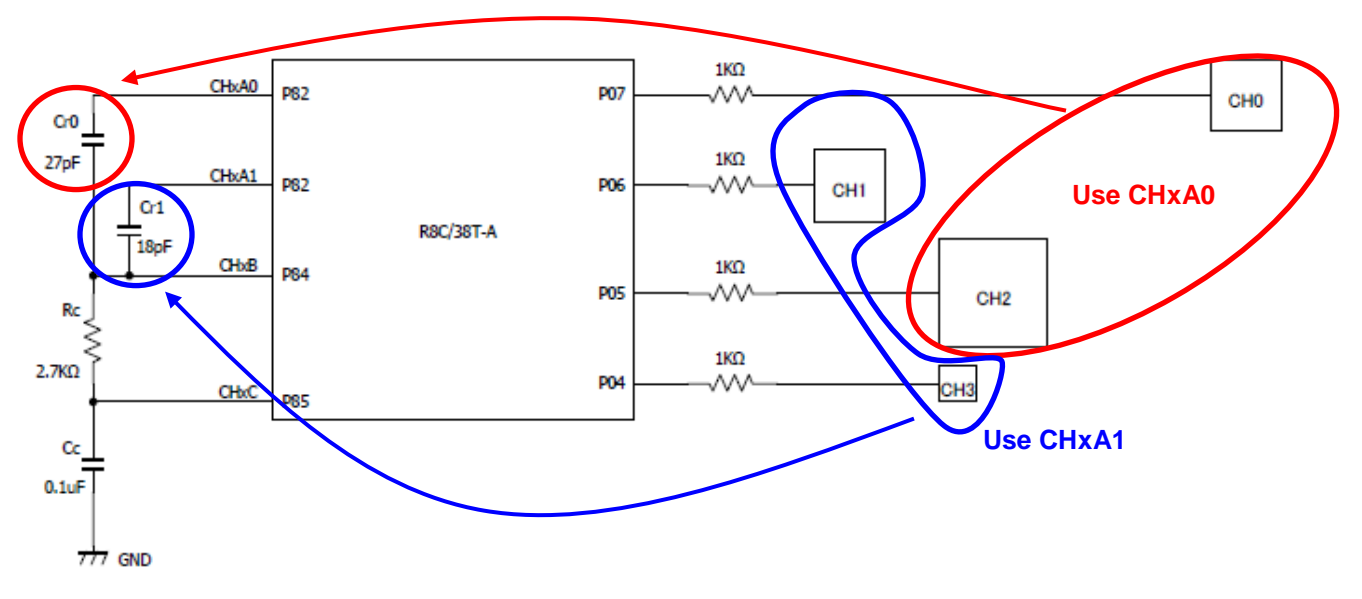

Figure 2-7 Example of the Board Pattern

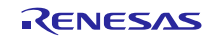

#### 2.5 Confirmation of Measurement Value

Figure 2-8 is a flow chart to confirm the measurement value. (An excerpt from Figure 2-2)

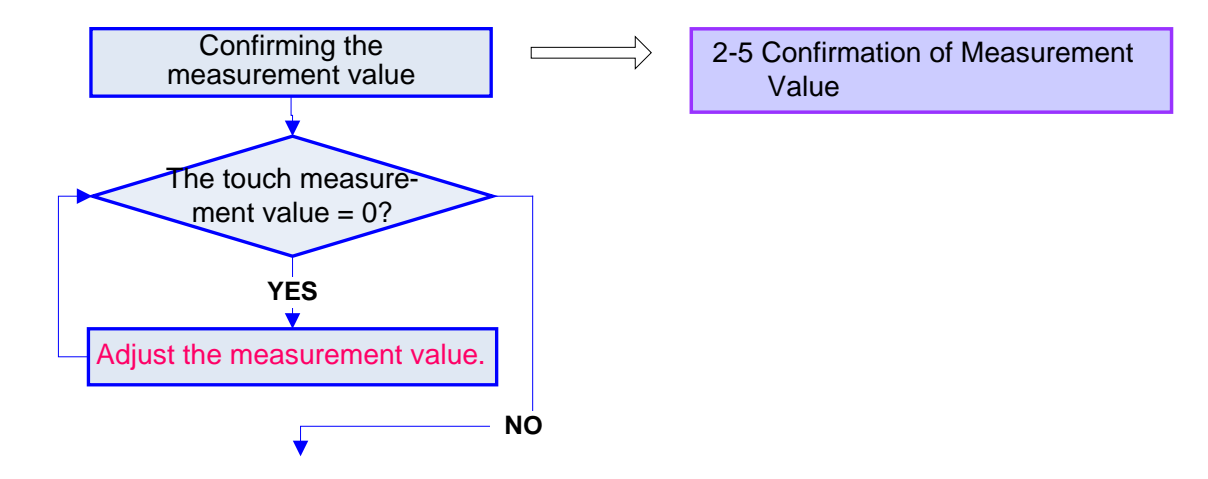

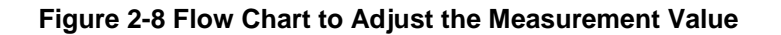

After adjusting constants of the external circuit, check the touch measurement values. The following part explains how to confirm the measurement values using the Status monitor function of the touch sensitivity adjustment tool Workbench.

Check the following point:

- Whether or not the touch measurement values indicate zero as shown in Figure 2-9.

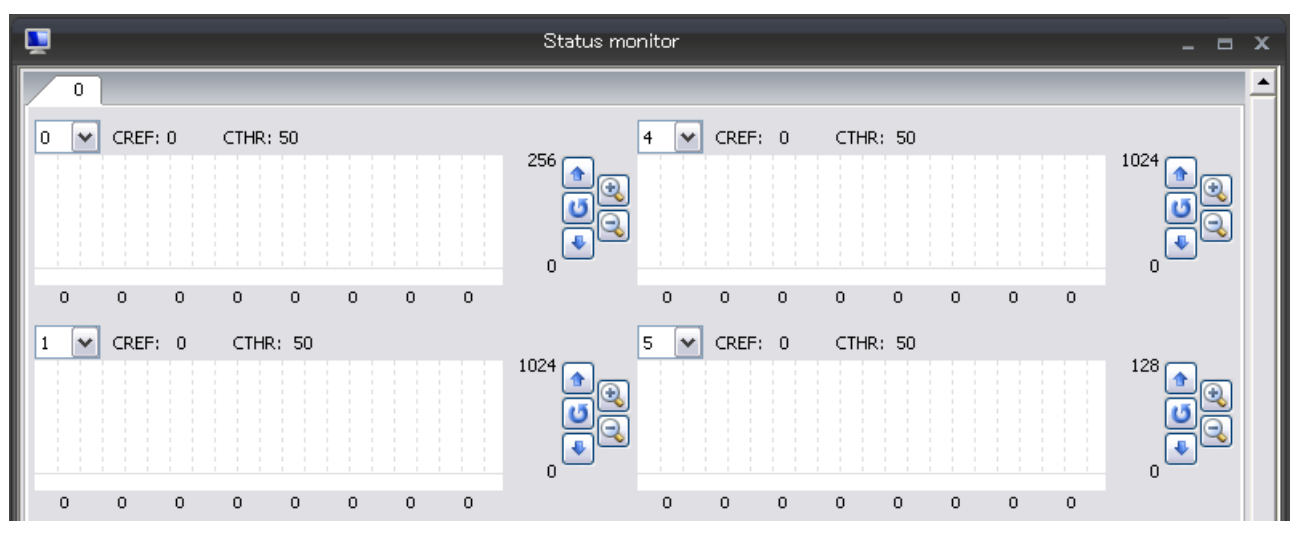

Figure 2-9 Touch Measurement Value: 0

The measurement values indicating zero as shown in Figure 2-9 are attributed to overflow of the measurement counter. In this case, the following countermeasures must be taken.

- (1) Reduce the resistance value of Rc condenser
- (2) Set the charging period in the SCU timing control register 1 to long

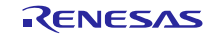

To prevent the measurement values from being zero again, make the above adjustments. When the adjustment result is indicated on Status monitor function of Workbench as shown in Figure 2-10, the adjustment is considered complete.

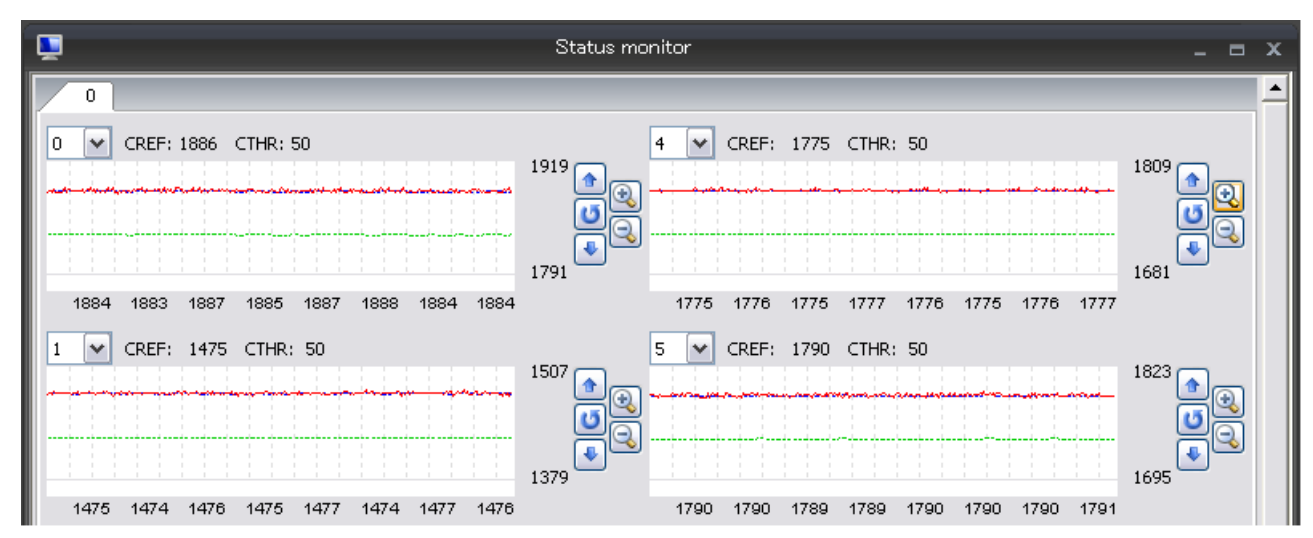

Figure 2-10 Touch Measurement Value

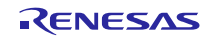

#### 2.6 Adjustment of Touch/non-touch Determination Threshold Value

Figure 2-11 is a flow chart to adjust the touch/non-touch determination threshold value. (An excerpt from Figure 2-2)

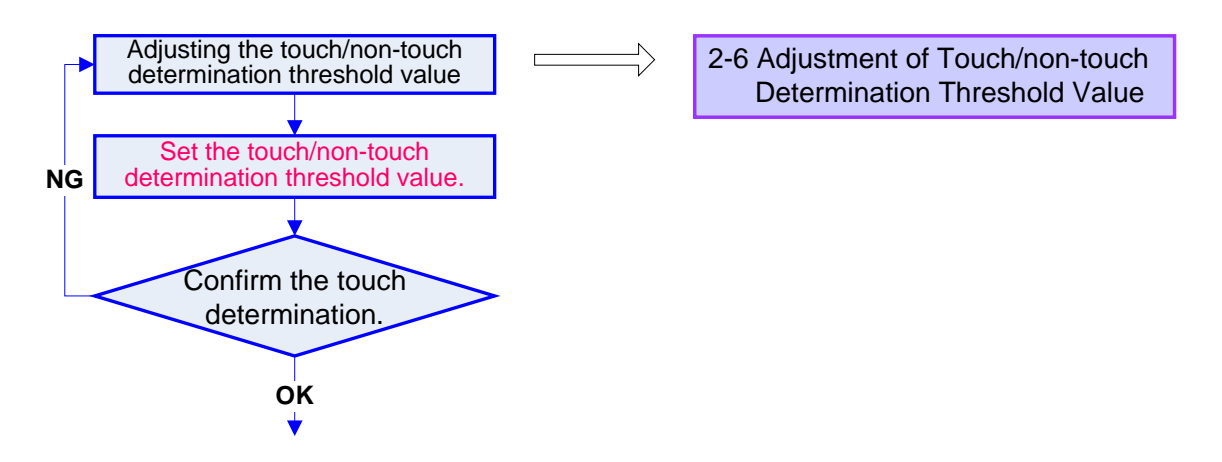

Figure 2-11 Flow Chart to Adjust the Touch/non-touch Determination Threshold Value

The touch/non-touch determination threshold value can be adjusted using the Setup parameters function of Workbench. Procedures are shown below. While Workbench5 is used here as an example, Wokrbech4 can also be used for adjustment.

- (1) Start the Setup parameters function of Workbench.
- (2) Click the Parameters tab on the Setup parameters and confirm that the 'Use Drift correction' checkbox is checked as shown in Figure 2-12.

| <b>~</b>                          | Setup parameters II         |                   | - 6 | • x |
|-----------------------------------|-----------------------------|-------------------|-----|-----|
| Registers Parameters Channel      |                             |                   |     |     |
| Drift correction                  | Drift correction Interval:  | 128 Times         |     |     |
| Max Successive On Count           |                             |                   |     |     |
| Use Max Successive On Count       | Max Successive On Count:    | 1 Times           |     |     |
| Judging Count                     |                             |                   |     | 5   |
|                                   | Off -> On:                  | 5 Times           |     |     |
|                                   | 0 <u>n</u> -> Off:          | 5 Times           |     |     |
| Multi Touch Canceller             |                             |                   |     | 5   |
| Use Multi <u>T</u> ouch Canceller | Sta <u>r</u> t Channel: 2 😽 | Stop Channel: 4 😽 |     |     |
|                                   | Threshold:                  | 30                |     |     |

Figure 2-12 Select to Use Drift Correction

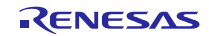

(3) Click the Channel tab on the Setup parameters and set Threshold values of all channels to be measured to any number for amount of difference large enough not to determine 'touch' (herein defined 1000).

| <b>~</b>   | 📶 Setup parameters II _ 🗖 |             |           |         |           |           |           |  |
|------------|---------------------------|-------------|-----------|---------|-----------|-----------|-----------|--|
| Registers  | Parameter                 | s Channel   |           |         |           |           |           |  |
| 0          |                           |             |           |         |           |           |           |  |
| Channel    | 0                         | 1           | 2         | 3       | 4         | 5         | 6         |  |
| Setting    | Touch 💽                   | 🖌 Touch 🛛 🖌 | Touch 🖌 🖌 | Touch 💌 | Touch 🖌 🗸 | Touch 🖌 🗸 | Touch 🖌 🖌 |  |
| CH×A       | - 🗸                       | ł - 🛛 🖌     | - 🗸       | - 🗸     | - 🗸       | - 🗸       | - 🗸       |  |
| Threshold  | 1000                      | ) 1000      | 1000      | 1000    | 1000      | 100       | 100¢      |  |
| Hysteresis | 5                         | 5 5         | 5         | 5       | 5         | 5         | 5         |  |

Figure 2-13 Input Threshold Values: 1000

(4) To enable the values input to Threshold, write parameters to data flash of the MCU. In order to write parameters to data flash, select Controls → Write → Write to Device as shown in Figure 2-14, or click the Write parameters to Device icon.

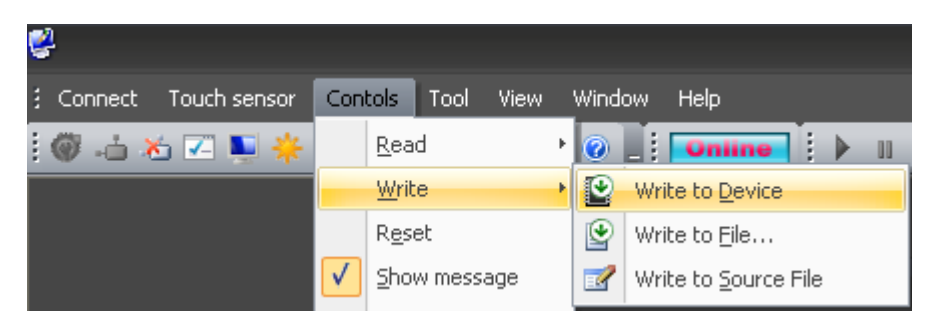

Figure 2-14 Write to Device

(5) When writing is completed, start the Status monitor and click the 🕨 (Start monitoring) button so that the measurement data are displayed.

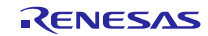

(6) Record the CREF value of the key to which the touch/non-touch determination threshold value should be adjusted.

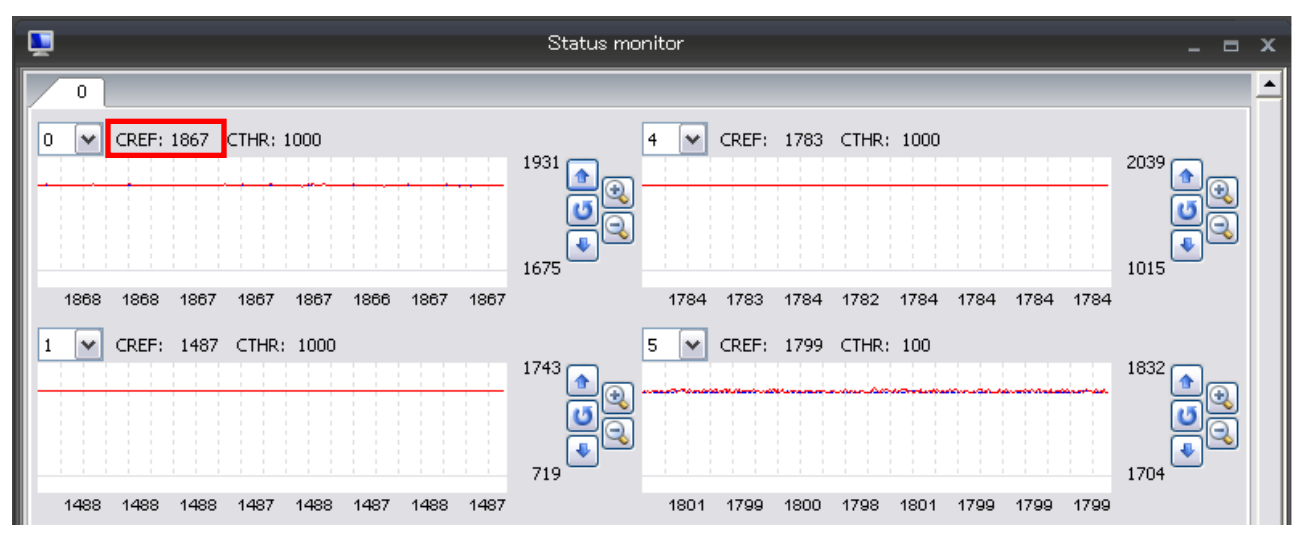

Figure 2-15 CREF When Non-touch

(7) Touch the key to be adjusted and record the CREF value when the measurement data (red line) is stable.

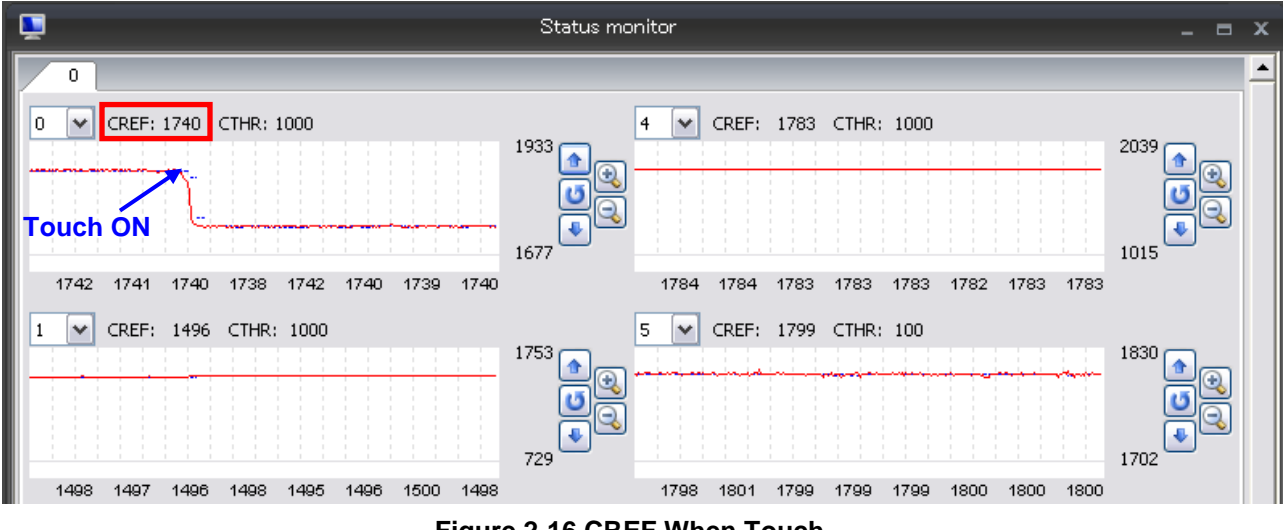

- Figure 2-16 CREF When Touch
- (8) With the CREF values recorded in steps (6) and (7), calculate the amount of difference generated by touch. Amount of difference generated by touch = CREF in the case of non-touch - CREF in the case of touch
   With actual CREF values in Figure 2-15 and Figure 2-16, the amount of difference can be calculated as follows. Amount of difference generated by touch = 1867 - 1740 = 127

(9) With the calculated result, set a new touch/non-touch determination threshold value. Renesas' recommended setting value is approx. 70 % of the amount of difference generated by touch.

Touch/non-touch determination threshold value = Amount of difference generated by touch  $\times$  0.7 (70 %)

With an actual amount of difference calculated in (8), the threshold value can be calculated as follows.

Touch/non-touch determination threshold value =  $127 \times 0.7 = 89$  (88.9)

\*The threshold value must be adjusted appropriately according to specification or noise tolerance of the product. Generally, it should be a large number when the priority is given to noise tolerance and be a small number when the priority is given to touch key response.

(10) Start the Setup parameters and input the calculated threshold value of the corresponding channel.

| <b>7</b>     | Z Setup parameters I         |         |         |         |           |         | x         |  |  |
|--------------|------------------------------|---------|---------|---------|-----------|---------|-----------|--|--|
| Registers Pa | Registers Parameters Channel |         |         |         |           |         |           |  |  |
| 0            |                              |         |         |         |           |         |           |  |  |
| Channel      | 0                            | 1       | 2       | 3       | 4         | 5       | 6         |  |  |
| Setting Touc | :h 🔽                         | Touch 🔽 | Touch 🔽 | Touch 💌 | Touch 🖌 🗸 | Touch 💌 | Touch 🖌 🖌 |  |  |
| CHxA -       | ~                            | - 🗸     | - 🗸     | - 🗸     | - 🗸       | - 🗸     | - 🗸       |  |  |
| Threshold    | 89                           | 1000    | 1000    | 1000    | 1000      | 1000    | 100       |  |  |
| Hysteresis   | 5                            | 5       | 5       | 5       | 5         | 5       | 5         |  |  |

Figure 2-17 Input of the Calculated Threshold Value

- (11) Write to data flash in the same way as (4).
- (12) When writing is completed, start the Status monitor and click the  $\blacktriangleright$  (Start monitoring) button so that the measurement data are displayed. The input threshold value is enabled and touch/non-touch can be determined as shown in Figure 2-18.

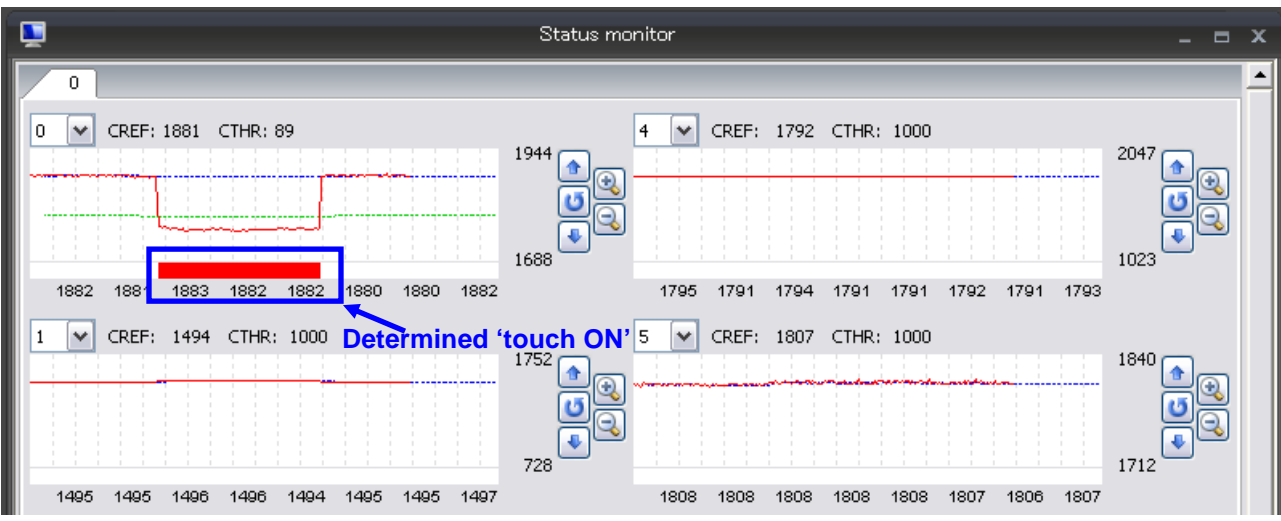

Figure 2-18 Touch OFF/ON Check

The above steps from (1) to (12) are procedures to adjust the touch/non-touch determination threshold value.

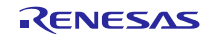

## 2.7 Adjustment of Measuring Time

Figure 2-19 is a flow chart to adjust the measuring time. (Parts in red box: an excerpt from Figure 2-2)

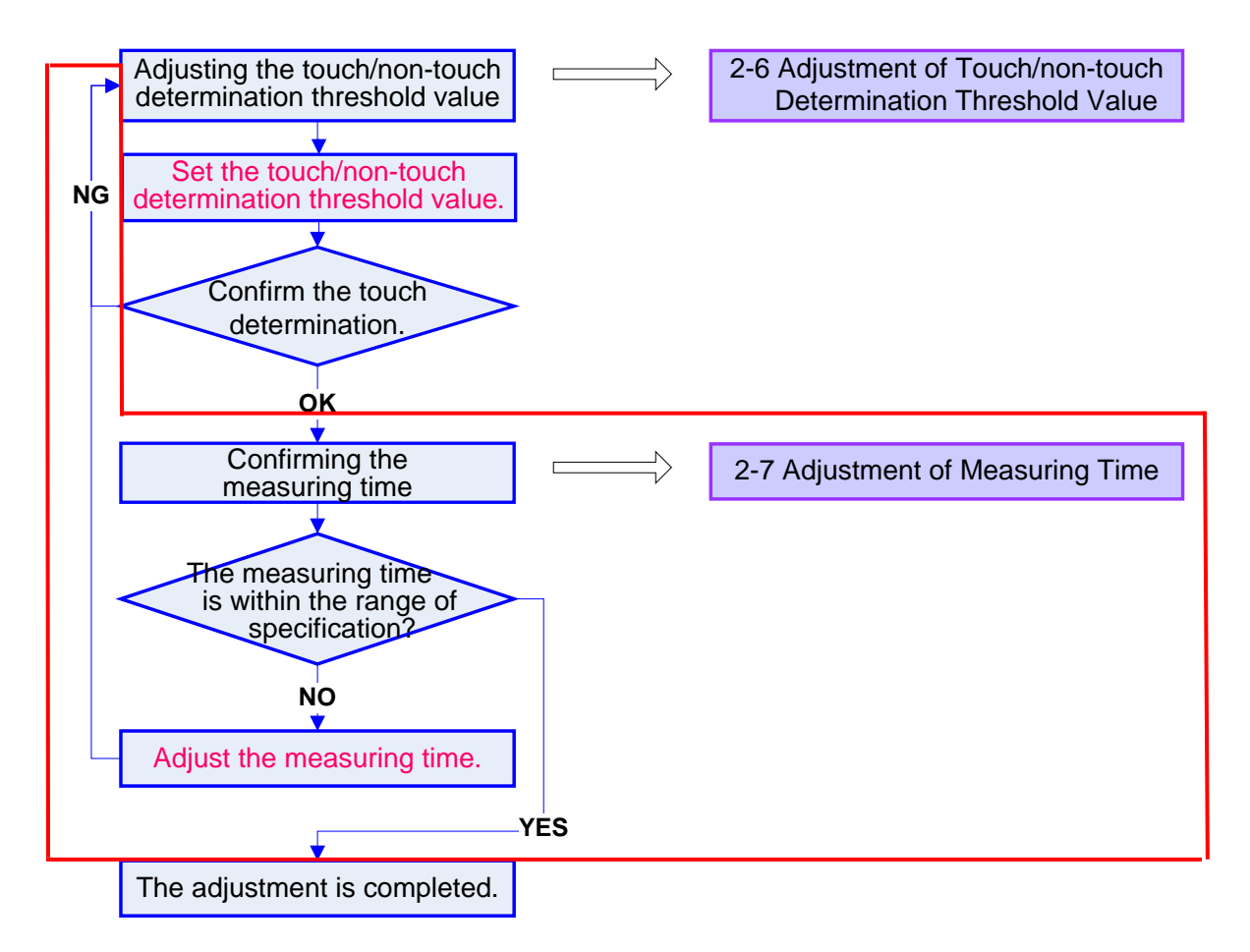

#### Figure 2-19 Flow Chart to Adjust the Measuring Time

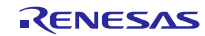

Touch measuring time varies depending on number of channels to be measured, constants of external circuit, and setting values in the SCU timing control register. The measuring time also changes due to a difference in measurement waveforms in the cases of touch and non-touch.

As an example, Figure 2-20 shows a measuring time period with waveforms in the following conditions.

[Operating conditions]

| Number of channels to be measured 7 channels |              |                    |                |  |  |
|----------------------------------------------|--------------|--------------------|----------------|--|--|
| SCU operating clock                          | 20 MF        | Iz                 |                |  |  |
| Constants of external circuit                | Cc: 0.1 uF   | Rc: 2.7 KΩ         | Cr: 18 pF      |  |  |
| SCU timing control register 0                | 0x7F (Period | 1 1: 128 cycles)   |                |  |  |
| SCU timing control register 1                | 0x07 (Period | 2:8 cycles, Perio  | od 3: 1 cycle) |  |  |
| SCU timing control register 2                | 0x08 (Period | 4: 1 cycle, Period | 1 5: skip)     |  |  |
| SCU timing control register 3                | 0x05 (Period | l 6: 6 cycles)     |                |  |  |

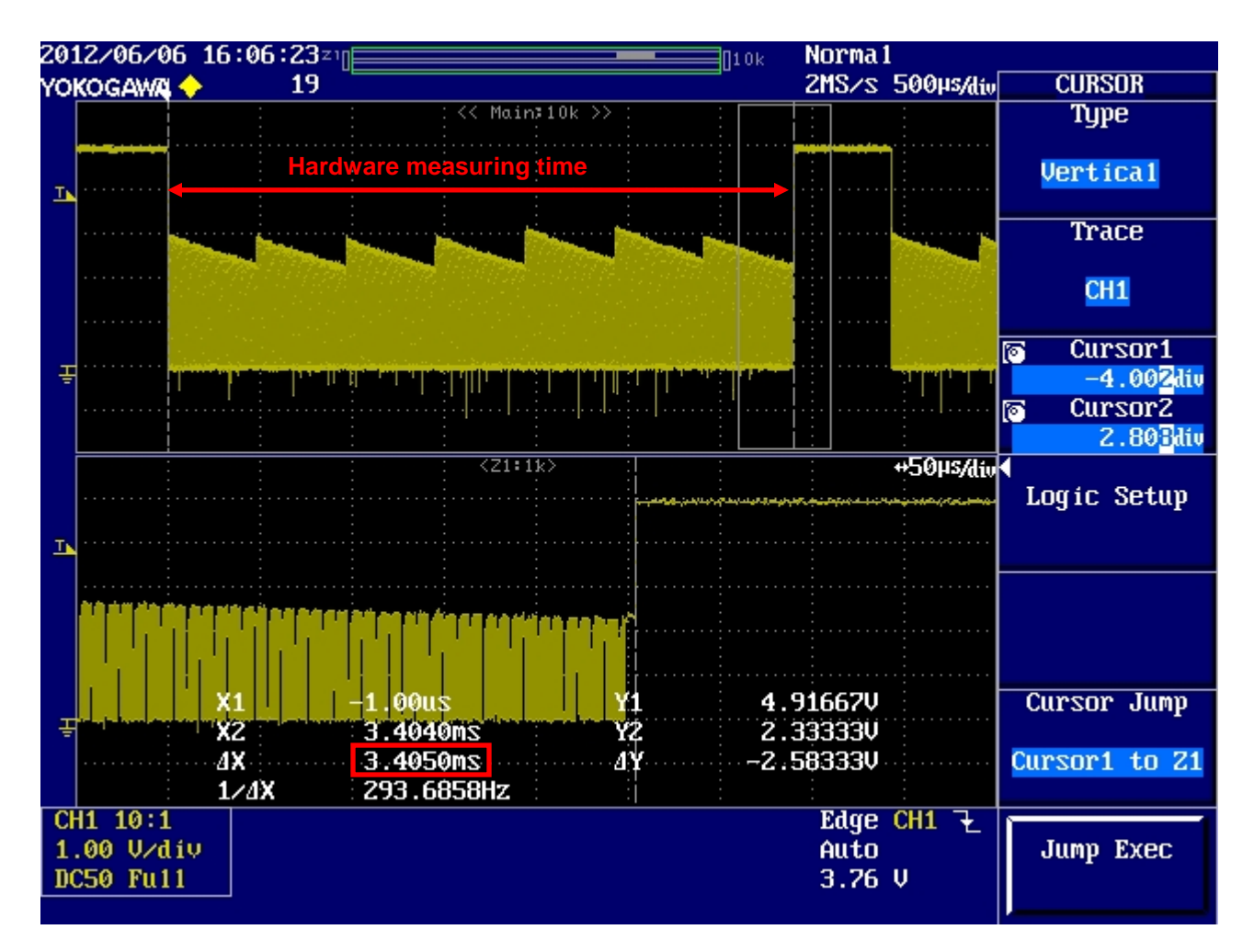

Figure 2-20 Touch Measuring time

Next, Figure 2-21 shows a measurement waveform when the Period 3 (discharging time indicated in red) is extended to shorten the measuring time.

| [Operating conditions]            |                                               |
|-----------------------------------|-----------------------------------------------|
| Number of channels to be measured | 7 channels                                    |
| SCU operating clock               | 20 MHz                                        |
| Constants of external circuit     | Cc: 0.1 uF Rc: 2.7 KΩ Cr: 18 pF               |
| SCU timing control register 0     | 0x7F (Period 1: 128 cycles)                   |
| SCU timing control register 1     | 0x37 (Period 2: 8 cycles, Period 3: 4 cycles) |
| SCU timing control register 2     | 0x08 (Period 4: 1 cycle, Period 5: skip)      |
| SCU timing control register 3     | 0x05 (Period 6: 6 cycles)                     |
|                                   |                                               |

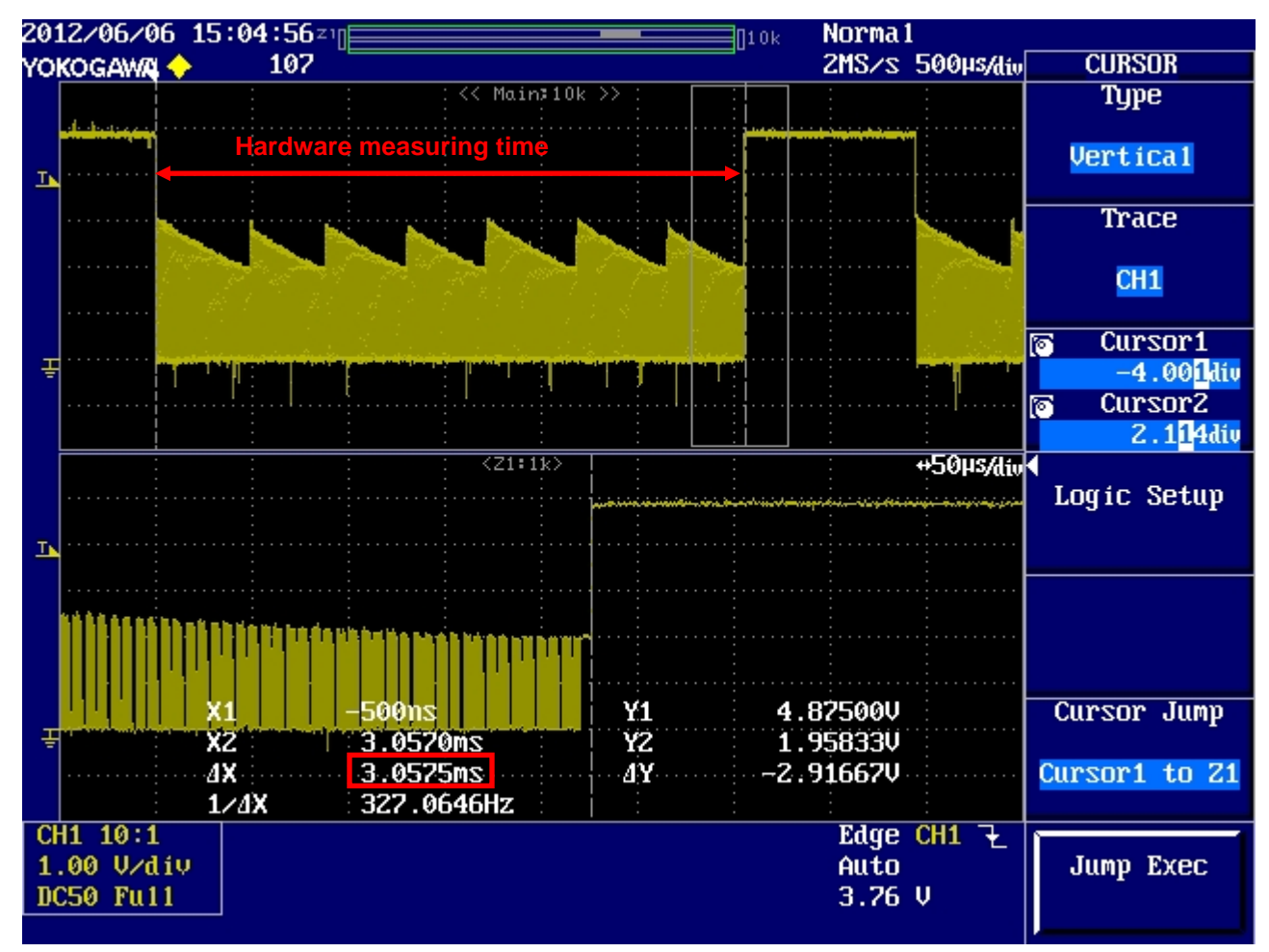

Figure 2-21 Touch Measuring Time When Period 3 Is Changed

Comparing Figure 2-20 with Figure 2-21 shows that the measuring time is reduced by changing Period 3 in the SCU timing control register 1. In this manner, make an adjustment when the total time for measuring all channels differs from the measuring time expected by the system with consideration for key input matching, number of chattering eliminations, and etc.

#### 3. Reference

As reference of adjustment, this chapter describes a result of adjusting an R8C/36T-A evaluation board.

#### 3.1 Operating Environment

Operating environment of R8C/36T-A is as follows.

| CPU used          | R8C/36T-A (R5F2136CSNFA) |
|-------------------|--------------------------|
| Operating voltage | 5 V                      |
| CPU clock         | 20 MHz                   |

#### 3.2 Board Configuration

This evaluation board is compliant with a recommended pattern design in the application note 'Base of Electrostatic Capacitance Method Touch Key'. The board is configured as follows.

| Size of the electrode                    | $12 \times 12 \text{ mm}$               |
|------------------------------------------|-----------------------------------------|
| Wiring length                            | Minimum 47 mm (Blue line in Figure 3-1) |
|                                          | Maximum 98 mm (Red line in Figure 3-1)  |
| Material and thickness of the panel      | Acrylic 2 mm                            |
| Relative permittivity                    | 3 to 4                                  |
| Interval between electrodes              | 5 mm                                    |
| Interval between an electrode and wiring | 2 mm                                    |
| Diameter of wiring                       | 0.2 mm                                  |
|                                          |                                         |

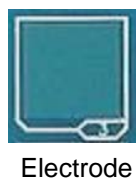

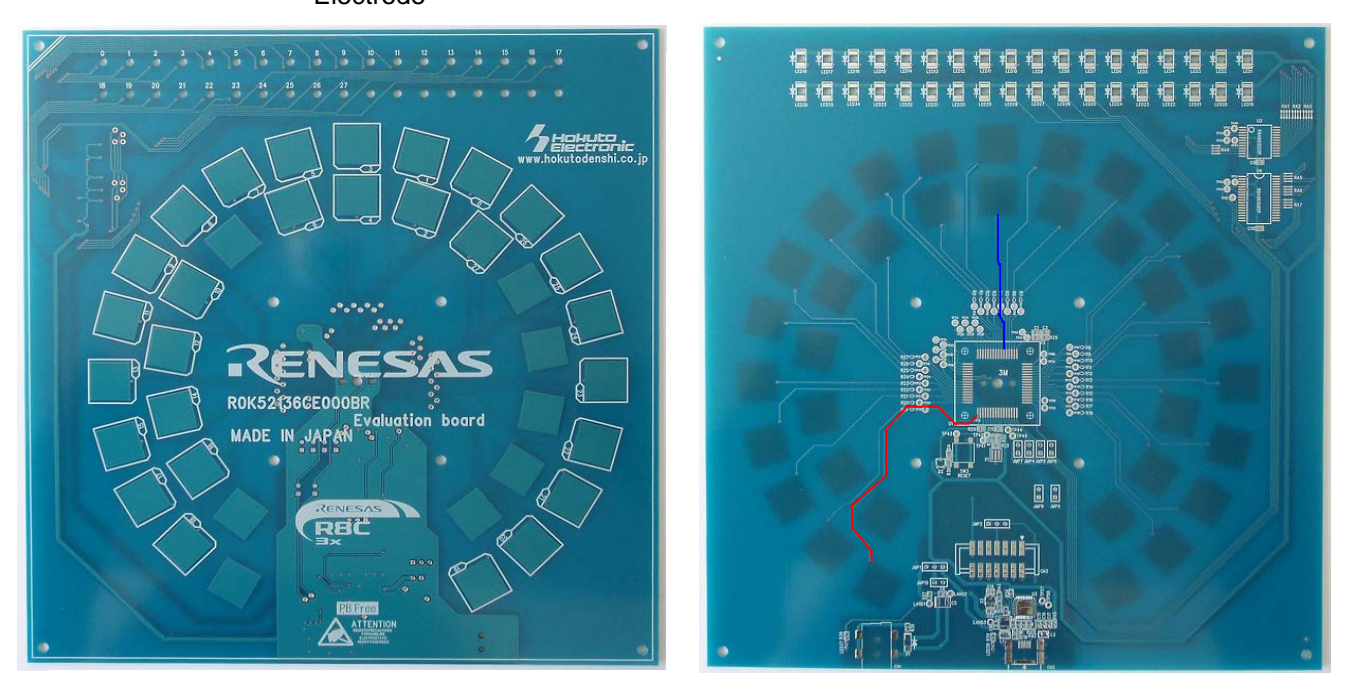

Figure 3-1 R8C/36T-A Evaluation Board

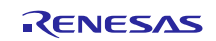

## 3.3 Constants of External Circuit

As the MCU used is R8C/36T-A and the SCU clock operates at 20 MHz, the capacitance of Cc condenser and the Rc resistance are the below values respectively.

Cc condenser 0.1 uF Rc resistor  $2.7 \text{ K}\Omega$ 

The optimum capacitance of Cr condenser can be determined to be 18 pF by comparing Figure 3-2 27 pF measurement waveform with Figure 3-3 18 pF measurement waveform in which potential at measurement start  $\approx$ operating voltage/2.

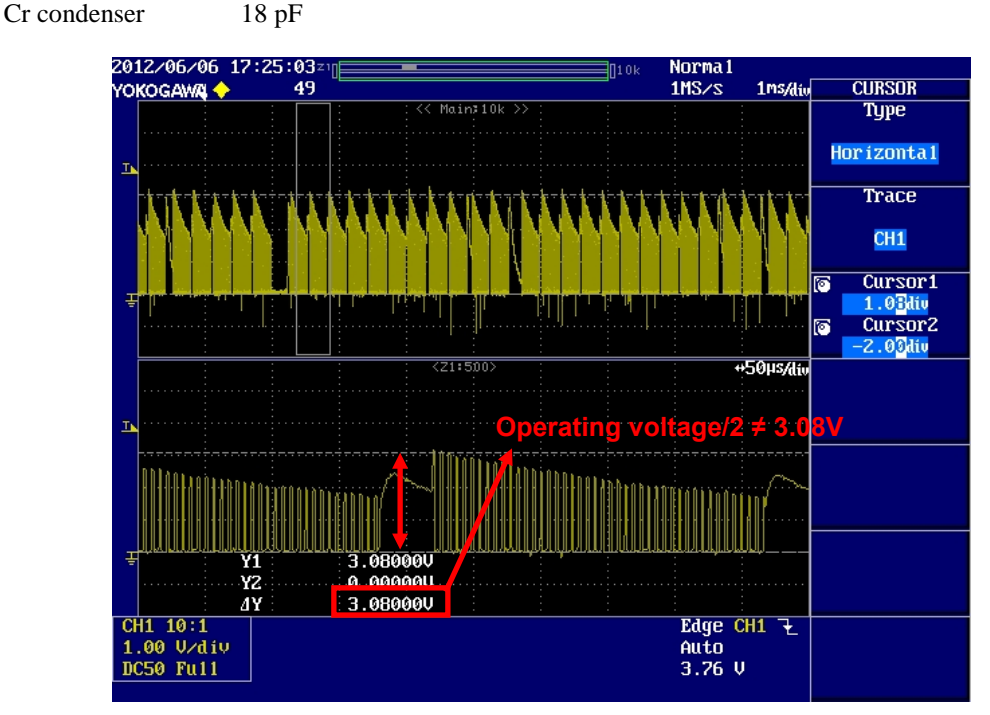

Figure 3-2 Cr Condenser: 27 pF Measurement Waveform

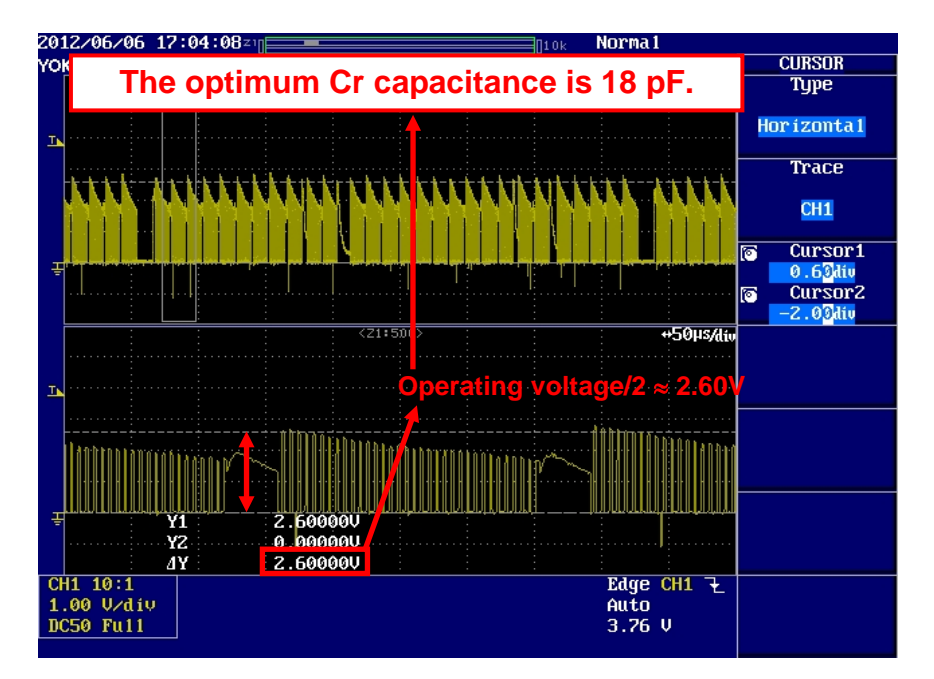

Figure 3-3 Cr Condenser: 18 pF Measurement Waveform

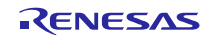

#### 3.4 Calculation of Touch/non-touch Determination Threshold Value

 Table 3-1 lists calculation results of touch/non-touch determination threshold value (70% of amount of difference in the cases of touch and non-touch) according to procedures for adjustment.

#### Table 3-1 Measurement Data

|      | CREF (non-touch) | CREF (touch) | Difference | Threshold value |  |  |  |  |
|------|------------------|--------------|------------|-----------------|--|--|--|--|
| CH0  | 1728             | 1564         | 164        | 115             |  |  |  |  |
| CH1  | 1639             | 1487         | 152        | 106             |  |  |  |  |
| CH2  | 1786             | 1627         | 159        | 111             |  |  |  |  |
| CH3  | 1747             | 1588         | 159        | 111             |  |  |  |  |
| CH4  | 1850             | 1680         | 170        | 119             |  |  |  |  |
| CH5  | 1747             | 1586         | 161        | 113             |  |  |  |  |
| CH6  | 1877             | 1703         | 174        | 122             |  |  |  |  |
| CH7  | 2056             | 1871         | 185        | 130             |  |  |  |  |
| CH8  | 1784             | 1621         | 163        | 114             |  |  |  |  |
| CH9  | -                | -            | -          | -               |  |  |  |  |
| CH10 | 1688             | 1534         | 154        | 108             |  |  |  |  |
| CH11 | 1813             | 1651         | 162        | 113             |  |  |  |  |
| CH12 | -                | -            | -          | -               |  |  |  |  |
| CH13 | -                | -            | -          | -               |  |  |  |  |
| CH14 | -                | -            | -          | -               |  |  |  |  |
| CH15 | -                | -            | -          | -               |  |  |  |  |
| CH16 | 1761             | 1600         | 161        | 113             |  |  |  |  |
| CH17 | 1843             | 1677         | 166        | 116             |  |  |  |  |
| CH18 | 1810             | 1648         | 162        | 113             |  |  |  |  |
| CH19 | 1849             | 1686         | 163        | 114             |  |  |  |  |
| CH20 | 1755             | 1596         | 159        | 111             |  |  |  |  |
| CH21 | 1797             | 1635         | 162        | 113             |  |  |  |  |
| CH22 | 1696             | 1540         | 156        | 109             |  |  |  |  |
| CH23 | 1782             | 1616         | 166        | 116             |  |  |  |  |
| CH24 | 1795             | 1651         | 144        | 101             |  |  |  |  |
| CH25 | 1823             | 1662         | 161        | 113             |  |  |  |  |
| CH26 | -                | -            | -          | -               |  |  |  |  |
| CH27 | 1839             | 1671         | 168        | 118             |  |  |  |  |
| CH28 | 1802             | 1641         | 161        | 113             |  |  |  |  |
| CH29 | -                | -            | -          | -               |  |  |  |  |
| CH30 | -                | -            | -          | -               |  |  |  |  |
| CH31 | 1838             | 1672         | 166        | 116             |  |  |  |  |
| CH32 | 1792             | 1637         | 155        | 109             |  |  |  |  |
| CH33 | 1762             | 1609         | 153        | 107             |  |  |  |  |
| CH34 | 1773             | 1621         | 152        | 106             |  |  |  |  |
| CH35 | 1849             | 1696         | 153        | 107             |  |  |  |  |

#### 3.5 Input of Touch/non-touch Determination Threshold Value

The result of writing with the touch/non-touch determination threshold values shown in Table 3-1 input to Workbench is shown in red boxes of Figure 3-4. (Channels in blue boxes are not used.)

| 0 1        | 2     |     |          |     |          |     |       |     |          |     |          |     |          |     |          |     |
|------------|-------|-----|----------|-----|----------|-----|-------|-----|----------|-----|----------|-----|----------|-----|----------|-----|
| Channel    | 0     |     | 1        |     | 2        |     | 3     |     | 4        |     | 5        |     | 6        |     | 7        |     |
| Setting    | Touch | ~   | Touch    | ~   | Touch    | ~   | Touch | ~   | Touch    | ~   | Touch    | ~   | Touch    | ~   | Touch    | ~   |
| CHxA       | CH×A0 | ~   | CH×A0    | ~   | CHxA0    | ~   | CHxA0 | ~   | CH×A0    | ~   | CHxA0    | ~   | CH×A0    | ~   | CH×A0    | ~   |
| Threshold  |       | 115 |          | 106 |          | 111 |       | 111 |          | 119 |          | 113 |          | 122 |          | 130 |
| Hysteresis |       | 5   |          | 5   |          | 5   |       | 5   |          | 5   |          | 5   |          | 5   |          | 5   |
|            |       |     |          |     |          |     |       |     |          |     |          |     |          |     |          |     |
| Channel    | 8     |     | 9        |     | 10       |     | 11    |     | 12       |     | 13       |     | 14       |     | 15       |     |
| Setting    | Touch | ~   | I/O Port | Y   | Touch    | ~   | Touch | ~   | I/O Port | ~   | I/O Port | ~   | I/O Port | ~   | I/O Port | ~   |
| CHXA       | CH×A0 | ~   | CHXA0    | Y   | CH×A0    | ~   | CHxA0 | ~   | CH×A0    | ~   | CHxA0    | Ň   | CHXAO    | ~   | CH×A0    | ~   |
| Threshold  |       | 114 | Unus     | 0   |          | 108 |       | 113 |          | 0   |          | 0   | Scu      | 0   |          | 0   |
| Hysteresis |       | 5   |          | 5   |          | 5   |       | 5   |          | 5   |          | 5   |          | 5   |          | 5   |
| 0 1        | 2     |     |          |     | -        |     | -     |     |          |     |          |     |          |     |          |     |
| Channel    | 16    |     | 17       |     | 18       |     | 19    |     | 20       |     | 21       |     | 22       |     | 23       |     |
| Setting    | Touch |     | Touch    | ~   | Touch    | ~   | Touch | ~   | Touch    | ~   | Touch    | ~   | Touch    | ~   | Touch    | ~   |
| CHXA       | CHXA0 | ~   | CH×A0    | ~   | CH×A0    | ~   | CH×A0 | ~   | CH×A0    | ~   | CH×A0    | ~   | CH×A0    | ~   | CHxA0    | ~   |
| Threshold  |       | 113 |          | 116 |          | 113 |       | 114 |          | 111 |          | 113 |          | 109 |          | 116 |
| Hysteresis |       | 5   |          | 5   |          | 5   |       | 5   |          | 5   |          | 5   |          | 5   |          | 5   |
|            |       |     |          |     |          |     |       |     |          |     |          |     |          |     |          |     |
| Channel    | 24    |     | 25       |     | 26       |     | 27    |     | 28       |     | 29       |     | 30       |     | 31       |     |
| Setting    | Touch | ~   | Touch    | ~   | I/O Port | ~   | Touch | ~   | Touch    | ~   | I/O Port | ~   | I/O Port | V   | Touch    | ~   |
| CHXA       | CH×A0 | ~   | CH×A0    | ~   | (Himis   | eď  | CH×A0 | ~   | CH×A0    | ~   | CHxA0    | Iň  | SHXA0    | ~   | CH×A0    | ~   |
| Threshold  |       | 101 |          | 113 | onus     | 0   |       | 118 |          | 113 |          | 0   | Jocu     | 0   |          | 116 |
| Hysteresis |       | 5   |          | 5   |          | 5   |       | 5   |          | 5   |          | 5   |          | 5   |          | 5   |
| 0 1        | 2     |     |          |     |          |     |       |     |          |     |          |     |          |     |          |     |
| Channel    | 32    |     | 33       |     | 34       |     | 35    |     |          |     |          |     |          |     |          |     |
| Setting    | Touch | ] 🗸 | Touch    | ~   | Touch    | ~   | Touch | ~   |          |     |          |     |          |     |          |     |
| CH×A       | CH×A0 | ~   | CHxA0    | ~   | CH×A0    | ~   | CH×A0 | ~   |          |     |          |     |          |     |          |     |
| Threshold  |       | 109 |          | 107 |          | 106 |       | 107 |          |     |          |     |          |     |          |     |
| Hysteresis |       | 5   |          | 5   |          | 5   |       | 5   |          |     |          |     |          |     |          |     |

Figure 3-4 Result of Inputting Touch/non-touch Determination Threshold Values

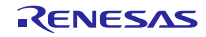

#### 3.6 Confirmation of Touch/non-touch Determination Results

Confirm touch detection on Status monitor display of Workbench to check if the threshold value is appropriately set according to the amount of change by touch and if key ON/OFF is correctly determined. Figure 3-5 shows touch/non-touch determination results.

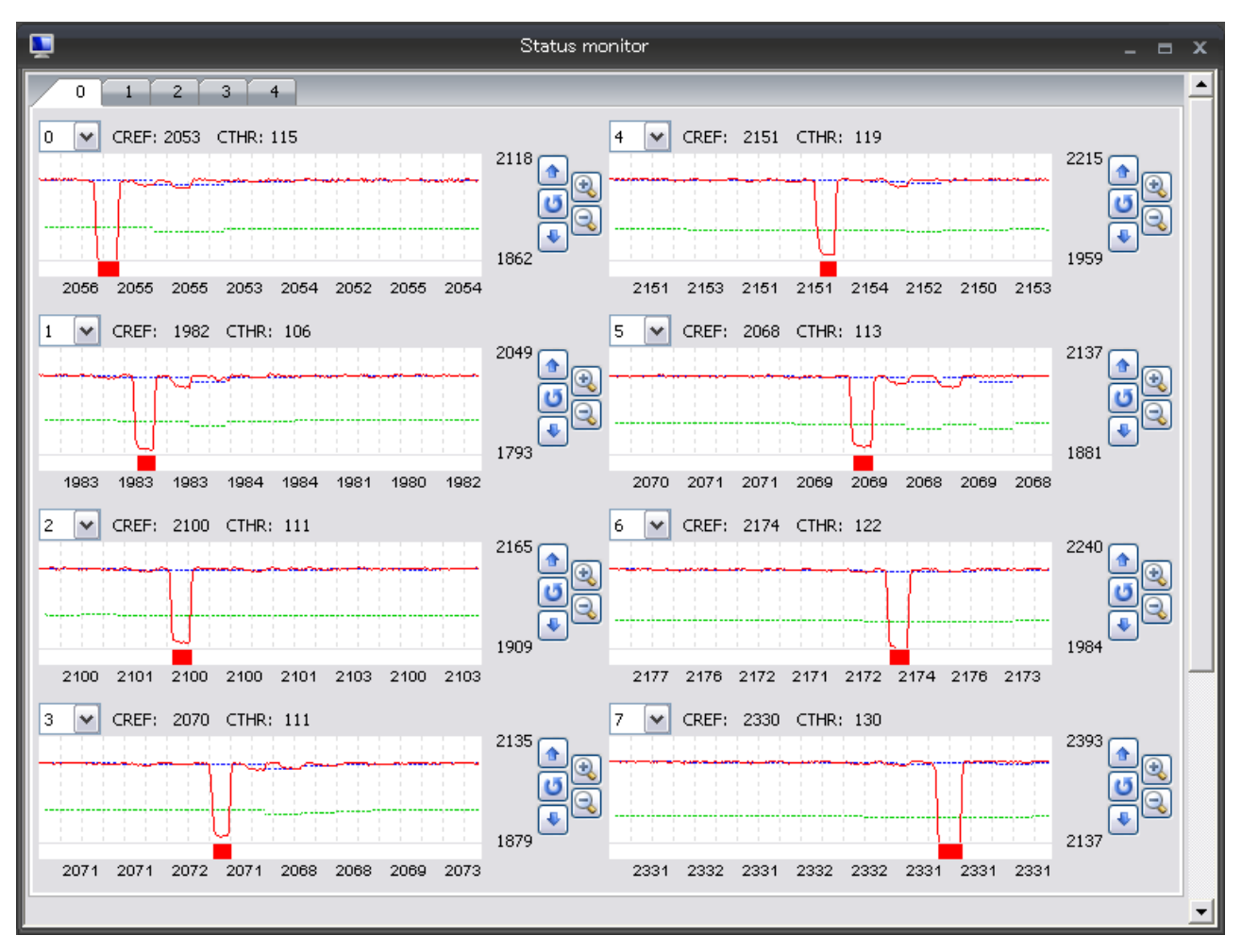

Figure 3-5 Touch/non-touch Determination Results

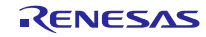

## Website and Support

Renesas Electronics Website <u>http://www.renesas.com/</u>

Inquiries

http://www.renesas.com/contact/

All trademarks and registered trademarks are the property of their respective owners.

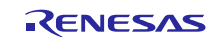

## **Revision Record**

|      |              | Description | 1                                                         |
|------|--------------|-------------|-----------------------------------------------------------|
| Rev. | Date         | Page        | Summary                                                   |
| 1.00 | May 21, 2013 | -           | Numbering change (Contents is as same as REJ05B1345-0105) |
|      |              |             |                                                           |
|      |              |             |                                                           |
|      |              |             |                                                           |
|      |              |             |                                                           |
|      |              |             |                                                           |
|      |              |             |                                                           |
|      |              |             |                                                           |
|      |              |             |                                                           |
|      |              |             |                                                           |

## General Precautions in the Handling of MPU/MCU Products

The following usage notes are applicable to all MPU/MCU products from Renesas. For detailed usage notes on the products covered by this manual, refer to the relevant sections of the manual. If the descriptions under General Precautions in the Handling of MPU/MCU Products and in the body of the manual differ from each other, the description in the body of the manual takes precedence.

- 1. Handling of Unused Pins
  - Handle unused pins in accord with the directions given under Handling of Unused Pins in the manual.
  - The input pins of CMOS products are generally in the high-impedance state. In operation with an unused pin in the open-circuit state, extra electromagnetic noise is induced in the vicinity of LSI, an associated shoot-through current flows internally, and malfunctions occur due to the false recognition of the pin state as an input signal become possible. Unused pins should be handled as described under Handling of Unused Pins in the manual.
- 2. Processing at Power-on
  - The state of the product is undefined at the moment when power is supplied.
  - The states of internal circuits in the LSI are indeterminate and the states of register settings and pins are undefined at the moment when power is supplied.

In a finished product where the reset signal is applied to the external reset pin, the states of pins are not guaranteed from the moment when power is supplied until the reset process is completed. In a similar way, the states of pins in a product that is reset by an on-chip power-on reset function are not guaranteed from the moment when power is supplied until the power reaches the level at which resetting has been specified.

- 3. Prohibition of Access to Reserved Addresses Access to reserved addresses is prohibited.
  - The reserved addresses are provided for the possible future expansion of functions. Do not access
    these addresses; the correct operation of LSI is not guaranteed if they are accessed.
- 4. Clock Signals

After applying a reset, only release the reset line after the operating clock signal has become stable. When switching the clock signal during program execution, wait until the target clock signal has stabilized.

- When the clock signal is generated with an external resonator (or from an external oscillator) during a reset, ensure that the reset line is only released after full stabilization of the clock signal. Moreover, when switching to a clock signal produced with an external resonator (or by an external oscillator) while program execution is in progress, wait until the target clock signal is stable.
- Differences between Products Before changing from one product to another, i.e. to one with a different type number, confirm that the change will not lead to problems.
  - The characteristics of MPU/MCU in the same group but having different type numbers may differ because of the differences in internal memory capacity and layout pattern. When changing to products of different type numbers, implement a system-evaluation test for each of the products.

#### Notice

- Descriptions of circuits, software and other related information in this document are provided only to illustrate the operation of semiconductor products and application examples. You are fully responsible for the incorporation of these circuits, software, and information in the design of your equipment. Renesas Electronics assumes no responsibility for any losses incurred by you or third parties arising from the use of these circuits, software, or information.
- 2. Renesas Electronics has used reasonable care in preparing the information included in this document, but Renesas Electronics does not warrant that such information is error free. Renesas Electronics assumes no liability whatsoever for any damages incurred by you resulting from errors in or omissions from the information included herein.
- Renesas Electronics does not assume any liability for infringement of patents, copyrights, or other intellectual property rights of third parties by or arising from the use of Renesas Electronics products or technical information described in this document. No license, express, implied or otherwise, is granted hereby under any patents, copyrights or other intellectual property rights of Renesas Electronics or others.
- 4. You should not alter, modify, copy, or otherwise misappropriate any Renesas Electronics product, whether in whole or in part. Renesas Electronics assumes no responsibility for any losses incurred by you or third parties arising from such alteration, modification, copy or otherwise misappropriation of Renesas Electronics product.
- 5. Renesas Electronics products are classified according to the following two quality grades: "Standard" and "High Quality". The recommended applications for each Renesas Electronics product depends on the product's quality grade, as indicated below.

"Standard": Computers; office equipment; communications equipment; test and measurement equipment; audio and visual equipment; home electronic appliances; machine tools; personal electronic equipment; and industrial robots etc.

"High Quality": Transportation equipment (automobiles, trains, ships, etc.); traffic control systems; anti-disaster systems; anti-crime systems; and safety equipment etc.

Renesas Electronics products are neither intended nor authorized for use in products or systems that may pose a direct threat to human life or bodily injury (artificial life support devices or systems, surgical implantations etc.), or may cause serious property damages (nuclear reactor control systems, military equipment etc.). You must check the quality grade of each Renesas Electronics product before using it in a particular application. You may not use any Renesas Electronics product for any application for which it is not intended. Renesas Electronics shall not be in any way liable for any damages or losses incurred by you or third parties arising from the use of any Renesas Electronics product for which the product is not intended by Renesas Electronics.

- 6. You should use the Renesas Electronics products described in this document within the range specified by Renesas Electronics, especially with respect to the maximum rating, operating supply voltage range, movement power voltage range, heat radiation characteristics, installation and other product characteristics. Renesas Electronics shall have no liability for malfunctions or damages arising out of the use of Renesas Electronics products beyond such specified ranges.
- 7. Although Renesas Electronics endeavors to improve the quality and reliability of its products, semiconductor products have specific characteristics such as the occurrence of failure at a certain rate and malfunctions under certain use conditions. Further, Renesas Electronics products are not subject to radiation resistance design. Please be sure to implement safety measures to guard them against the possibility of physical injury, and injury or damage caused by fire in the event of the failure of a Renesas Electronics product, such as safety design for hardware and software including but not limited to redundancy, fire control and malfunction prevention, appropriate treatment for aging degradation or any other appropriate measures. Because the evaluation of microcomputer software alone is very difficult, please evaluate the safety of the final products or systems manufactured by you.
- 8. Please contact a Renesas Electronics sales office for details as to environmental matters such as the environmental compatibility of each Renesas Electronics product. Please use Renesas Electronics products in compliance with all applicable laws and regulations that regulate the inclusion or use of controlled substances, including without limitation, the EU RoHS Directive. Renesas Electronics assumes no liability for damages or losses occurring as a result of your noncompliance with applicable laws and regulations.
- 9. Renesas Electronics products and technology may not be used for or incorporated into any products or systems whose manufacture, use, or sale is prohibited under any applicable domestic or foreign laws or regulations. You should not use Renesas Electronics products or technology described in this document for any purpose relating to military applications or use by the military, including but not limited to the development of weapons of mass destruction. When exporting the Renesas Electronics products or technology described in this document, you should comply with the applicable export control laws and regulations and follow the procedures required by such laws and regulations.
- 10. It is the responsibility of the buyer or distributor of Renesas Electronics products, who distributes, disposes of, or otherwise places the product with a third party, to notify such third party in advance of the contents and conditions set forth in this document, Renesas Electronics assumes no responsibility for any losses incurred by you or third parties as a result of unauthorized use of Renesas Electronics products.
- 11. This document may not be reproduced or duplicated in any form, in whole or in part, without prior written consent of Renesas Electronics.
- 12. Please contact a Renesas Electronics sales office if you have any questions regarding the information contained in this document or Renesas Electronics products, or if you have any other inquiries.
- (Note 1) "Renesas Electronics" as used in this document means Renesas Electronics Corporation and also includes its majority-owned subsidiaries.
- (Note 2) "Renesas Electronics product(s)" means any product developed or manufactured by or for Renesas Electronics.

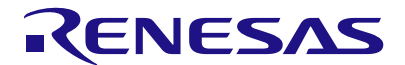

#### SALES OFFICES

#### **Renesas Electronics Corporation**

http://www.renesas.com

Refer to "http://www.renesas.com/" for the latest and detailed information.

| Renesas Electronics America Inc.<br>2880 Scott Boulevard Santa Clara, CA 95050-2554, U.S.A.<br>Tel: +1-408-588-6000, Fax: +1-408-588-6130                                                                                       |
|----------------------------------------------------------------------------------------------------|
| Renesas Electronics Canada Limited<br>1101 Nicholson Road, Newmarket, Ontario L3Y 9C3, Canada<br>Tel: +1-905-898-5441, Fax: +1-905-898-3220                                                                                     |
| Renesas Electronics Europe Limited<br>Dukes Meadow, Milliboard Road, Bourne End, Buckinghamshire, SL8 5FH, U.K<br>Tel: +44-1628-651-700, Fax: +44-1628-651-804                                                                  |
| Renesas Electronics Europe GmbH<br>Arcadiastrasse 10, 40472 Düsseldorf, Germany<br>Tel: +49-211-65030, Fax: +49-211-6503-1327                                                                                                   |
| Renesas Electronics (China) Co., Ltd.<br>7th Floor, Quantum Plaza, No.27 ZhiChunLu Haidian District, Beijing 100083, P.R.China<br>Tei: +886-10-8235-1155, Fax: +86-10-8235-7679                                                 |
| Renesas Electronics (Shanghai) Co., Ltd.<br>Unit 204, 205, AZIA Center, No. 1233 Lujiazui Ring Rd., Pudong District, Shanghai 200120, China<br>Tel: +86-21-5877-1818, Fax: +86-21-6887-7858 / −7898                             |
| Renesas Electronics Hong Kong Limited<br>Unit 1601-1613, 16/F., Tower 2, Grand Century Place, 193 Prince Edward Road West, Mongkok, Kowloon, Hong Kong<br>Tei +852-2886-9318, Faxi +852 2886-9022/9044                          |
| Renesas Electronics Taiwan Co., Ltd.<br>13F, No. 363, Fu Shing North Road, Taipei, Taiwan<br>Tei: +886-2-8175-9600, Fax: +886 2-8175-9670                                                                                       |
| Renesas Electronics Singapore Pte. Ltd.<br>80 Bendemeer Road, Unit #06-02 Hyflux Innovation Centre Singapore 339949<br>Tel: +65-6213-0200, Fax: +65-6213-0300                                                                   |
| Renesas Electronics Malaysia Sdn.Bhd.<br>Unit 906, Block B, Menara Amcorp, Amcorp Trade Centre, No. 18, Jln Persiaran Barat, 46050 Petaling Jaya, Selangor Darul Ehsan, Malaysia<br>Tei ∗460-3-7955-9390, Fax: ∗660-3-7955-9510 |
| Renesas Electronics Korea Co., Ltd.<br>11F., Samik Lavied' or Bidg., 720-2 Yeoksam-Dong, Kangnam-Ku, Seoul 135-080, Korea<br>Tel: +82-2-558-3737, Fax: +82-2-558-5141                                                           |
|                                                                                                    |